## So gelangen Sie in wenigen Schritten zur Info-Veranstaltung:

1. Folgen Sie den Link zur Besprechung. Den aktuellen Link findet Sie hier:

https://soz-kult.hs-duesseldorf.de/studium/studiengaenge/ma-kaem/aktuelles#

2. Klicken Sie auf "In diesem Browser fortfahren".

| ų. |                                                                         |                                                                                       |                                                                                                   |  |
|----|-------------------------------------------------------------------------|---------------------------------------------------------------------------------------|---------------------------------------------------------------------------------------------------|--|
|    |                                                                         |                                                                                       | Windows-App herunterladen<br>Verwerden Sie die Desktop-App für optimale<br>Benutzerfreundlichkes. |  |
|    | Wie möchten Sie an Ihrer<br>Microsoft Teams-<br>Besprechung teilnehmen? | In diesem Browser fortfahren<br>Kein Download oder keine Installation<br>eforderlich. |                                                                                                   |  |
|    |                                                                         | 4                                                                                     | Microsoft Teams-App öffnen<br>Haben Sie schon? Wechseln Sie direkt zu Ihrer<br>Besprechung.       |  |
|    |                                                                         |                                                                                       |                                                                                                   |  |

3. Wählen Sie "Zulassen".

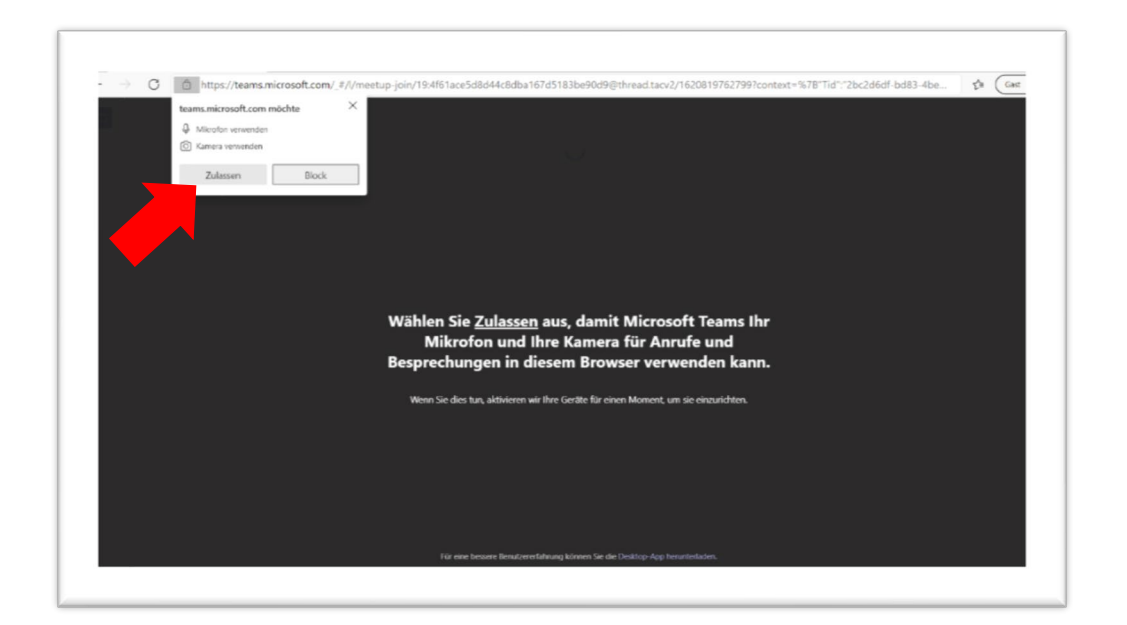

4. Geben Sie in das leere Feld Ihren Namen oder ein Namenskürzel ein.

| E → C 🛆 https://teams.microsoft.com/_#/pre-join-calling/19.4/61ace5d8d44c8dba167d5183be90d9@thread.tacv2 | 4 Cast 2 . |
|----------------------------------------------------------------------------------------------------|------------|
| Audio- und Vickoeinstellungen auswählen für<br>Besprechung                                               |            |
|                                                                                                    |            |
| Gaben Sie Bren Namen ein, damt<br>andere akkers, war die Bespreckung<br>betreten modete                  |            |
| Namen eingeben Netzt beitedemen                                                                          |            |
| Andere Teilnahmenptionen                                                                                 |            |
| C/* Audio aus % Teleforeaudio En due torse reserved to aus security of European ender the standards.     |            |

5. Schalten Sie Ihr Mikrofon auf stumm, bevor Sie in die Veranstaltung gehen. Danach klicken Sie auf "Jetzt teilnehmen".

| · → C Ĉ https://teams.microsoft.com/ | #/pre-join-calling/19:4/61ace5d8d44c8dba167d5183be90d9@thread.tacv2 | ↓ ☆ (cex )) · |
|--------------------------------------|---------------------------------------------------------------------|---------------|
|                                      | Audio- und Videoeinstelkungen aunstihlen für<br>Besprechung         |               |
|                                      | EG Jetzt teikelmen<br>III (1) K (1) (2) forudardethietes Selap      |               |
|                                      | Andre Tahuhmengticen<br>Q* Audio an 🗞 Teleformacio                  |               |

6. Warten Sie, bis Sie in die Veranstaltung herein gelassen werden.

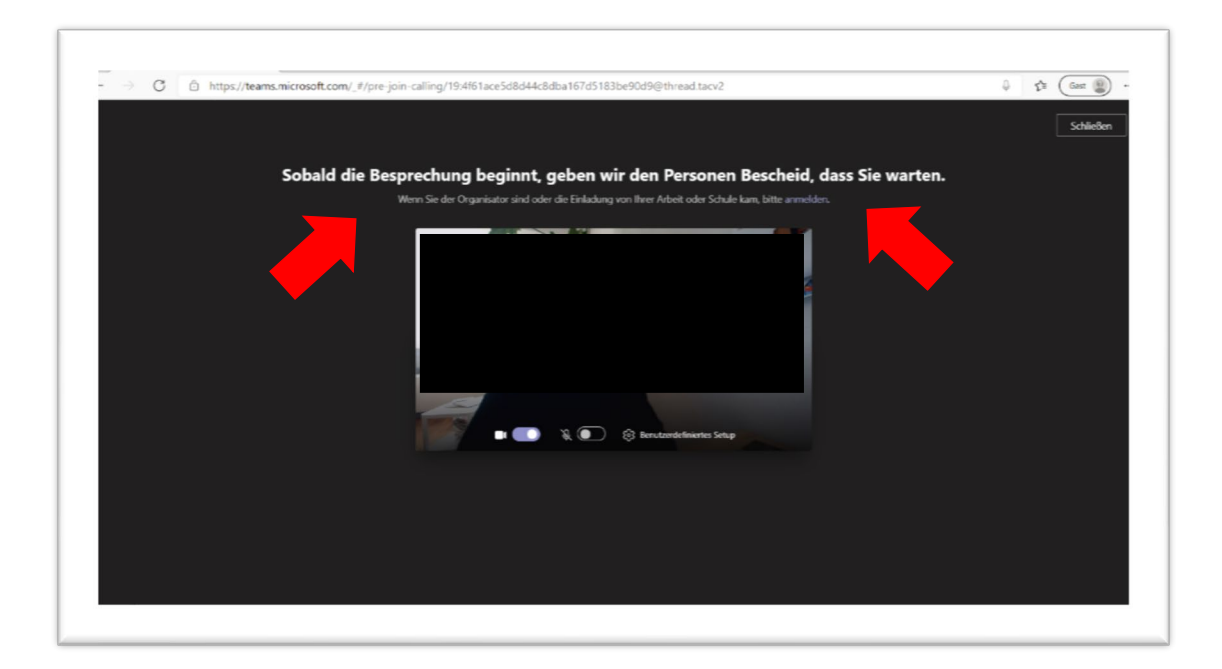